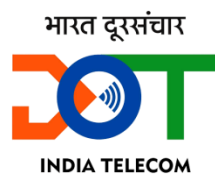

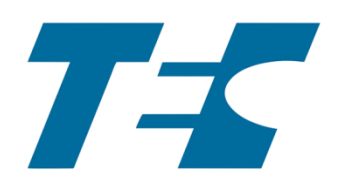

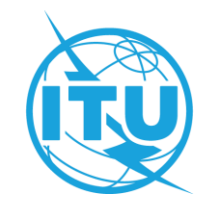

## Create an ITU User Account for attending FG-AINN Meeting (Non-member registration)

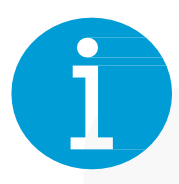

### **ITU User Account**

Free of charge login credentials allowing you to register for ITU events, subscribe to ITU mailing lists, access the ITU electronic Bookshop, use certain applications of ITU sectors.

### **Affiliation with ITU members**

Your affiliation with an ITU Member will need to be validated by the Focal Point of the specific Member.

### **TIES Access Rights**

ITU Members can request TIES access rights on their ITU User Account to access certain ITU resources, such as ITU documentation. The Focal Point also needs to validate your request for TIES access rights. TIES Access rights. **You can request TIES access if your organization is an ITU Member** 

### Privacy Notice

#### ITU Members

TIES Services (itu.int)

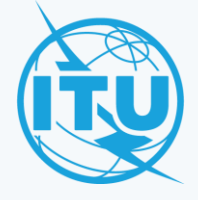

### **ITU User Account Management Page**

To create your ITU User Account, Go to the ITU User

Account Management page and click on the option to

create one.

Already have an ITU User Account?

If you already have an ITU User Account and you are logging in for the first time to the New ITU User Management platform, you will be required to reset your password. To do so, click on "Forgot password?"

| Passw | ord *  |                 |
|-------|--------|-----------------|
|       |        |                 |
|       |        | Forgot password |
|       | Log in |                 |

Click here to create one

ITU User Account – Create

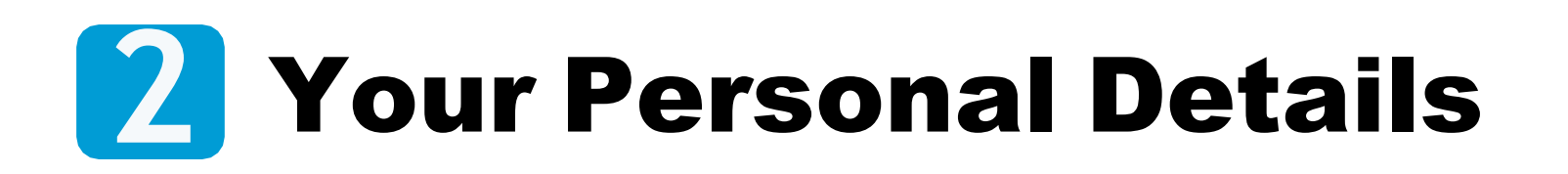

### Provide your contact information and define your password.

The ITU User Account can only be linked to one specific email address and one human being.

You must not use a pseudonym or an alias for your account.

Your password must contain:

- ✓ At least 8 characters
- ✓ An uppercase letter
- ✓ A lowercase letter
- ✓ A number
- ✓ A special symbol

| john.doe .com               |                            | • |
|-----------------------------|----------------------------|---|
| First name *                | Last name *                |   |
| John                        | Doe                        | • |
| Password *                  | Confirm password *         |   |
| •••••                       | ••••••                     |   |
|                             |                            |   |
|                             | Gender *                   |   |
| Title                       |                            |   |
| Title<br>Mr.                | ✓ Male                     | ` |
| Title<br>Mr.<br>Job title * | ✓ Male Professional Role * | ` |

### Your Organization – For non-member

a) For only registration to attend FG-AINN meeting

Select the Non-member option from Membership Type.

- b) Select your Country.
- c) Select your Organization. If organization name is not coming-Select Click to enter your Organization data
  - Enter Organization Name
  - Type (Govt., Regulatory, Academia, Large/Small company, others etc.)
  - Select Country of Organization

d) Make sure you have read and understood the Terms of Use & Privacy Policy, then tick the box and click on "Sign up".

| <b>&gt;r</b> | Membership Type *                                                                               |
|--------------|-------------------------------------------------------------------------------------------------|
|              | Non-Member ~                                                                                    |
|              |                                                                                                 |
|              | Country *                                                                                       |
|              | Please choose *                                                                                 |
|              | Organization not found? Click here to enter your organization data  Subscribe to ITU Newsletter |
|              | I have read and understood the Terms of Use and<br>Privacy Policy *                             |
|              | Sign up                                                                                         |
|              | have an account already?                                                                        |
|              | New Organization Data                                                                           |
|              | Organization name *                                                                             |
| Atc 1        | Organization name                                                                               |
| etC.)        |                                                                                                 |
| etC.)        |                                                                                                 |
| etC.)        | Organization Type *                                                                             |
| etC.)        | Organization Type * Please choose                                                               |
| etC.)        | Organization Type * Please choose                                                               |
| etC.)        | Organization name Organization Type * Please choose Country *                                   |

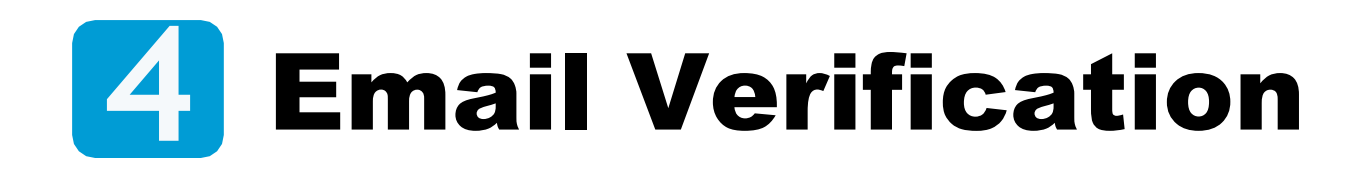

A validation code will be sent to your inbox.

a) Enter the validation code in the indicated box and click on Verify code.

b) Click on OK to complete the process.

#### **ITU** member affiliation

If you have selected an ITU member entity, your affiliation to this entity is required to be validated by the respective Focal Point (see step No. 5).

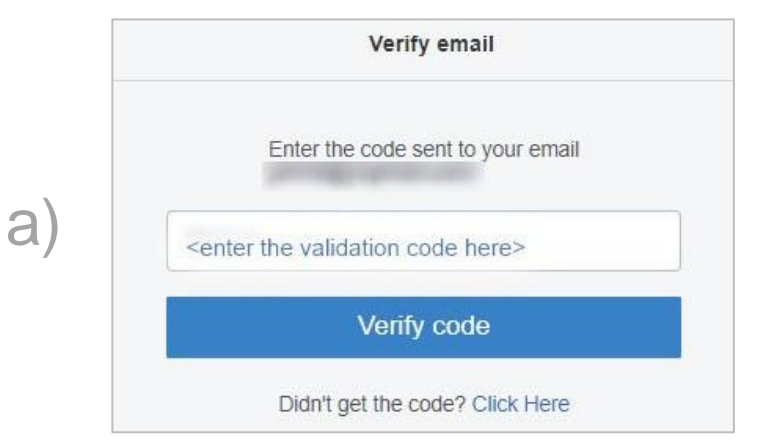

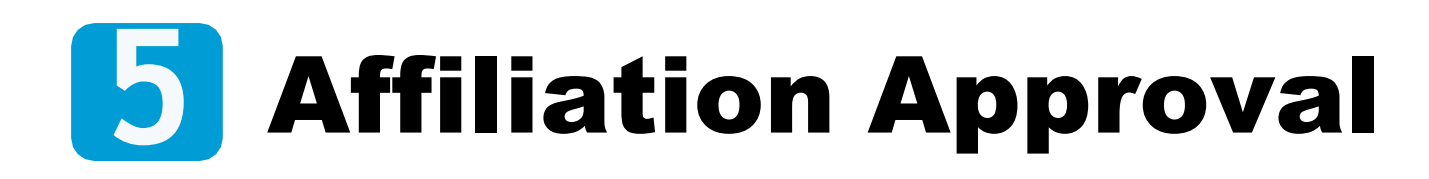

This step applies only to ITU Member organizations.

An affiliation request will be sent to the entity's Focal Point for approval.

a) You will receive emails with the status of your affiliation request.

#### **Registering to an ITU event?**

If you wish to register to an ITU event representing an ITU member organization, your affiliation must be approved before you start the registration process.

| Dear            | r.                                                   |  |
|-----------------|------------------------------------------------------|--|
| Your Affiliatio | on request to                                        |  |
|                 | has been submitted to the Focal Point,               |  |
|                 |                                                      |  |
| You will rece   | ive an e-mail when the request is approved/rejected. |  |
| With best reg   | gards,                                               |  |
| ITU User Ma     | anagement Service                                    |  |
|                 |                                                      |  |

# Need Assistance?

contact us at adetm.tec@gov.in

ITU User Account – Create